## 1.1. ZARZĄDZANIE UWIERZYTELNIENIEM WIELOSKŁADNIKOWYM

W Portalu Świadczeniodawcy Narodowego Funduszu Zdrowia istnieje możliwość stosowania uwierzytelniania wieloskładnikowego. Uwierzytelnianie wieloskładnikowe znacznie podnosi bezpieczeństwo – zabezpieczenie przed dostępem do portalu osób nieuprawnionych.

Stosowanie do identyfikacji samych identyfikatorów użytkownika i haseł, obecnie, stało się już niewystarczające ze względu na duże zagrożenie włamaniami do systemu a także metody stosowane przez hakerów.

Wdrożenie mechanizmu **uwierzytelniania wieloskładnikowego (MFA)** w Portalu Świadczeniodawcy ma kluczowe znaczenie dla zapewnienia bezpieczeństwa. Klasyczne hasła nie są już bezpieczne głównie dlatego, że:

- użytkownicy nadal używają słabych haseł,
- używają tych samych haseł w wielu portalach,
- strony nadal źle zabezpieczają hasła, co powoduje możliwość wycieku haseł.

## Czym jest uwierzytelnianie wieloskładnikowe?

Uwierzytelnianie wieloskładnikowe składa się z czegoś co użytkownik zna czyli np. hasła, kodu, PIN-u i dodatkowo czegoś co użytkownik ma czyli np. telefon, token sprzętowy, karta kodów. Mogą być również wykorzystywane indywidualne cechy użytkownika czyli odcisk palca, tęczówka (może być wykorzystywana biometria).

MFA wymaga dwóch lub więcej składników do uwierzytelnienia. W systemie Narodowego Funduszu zdrowia zastosowano uwierzytelnianie dwuskładnikowe czyli składające się z hasła (jak do tej pory) i z systemu jednorazowych kodów wysyłanych na urządzenie świadczeniodawcy np. na telefon komórkowy.

## **Tokeny TOTP**

**TOTP** (Time-based One-Time Password), jest to mechanizm oparty na czasie. Od momentu wygenerowania hasła/kodu użytkownik ma określoną liczbę sekund na jego użycie, w przeciwnym wypadku straci ono waż-ność.

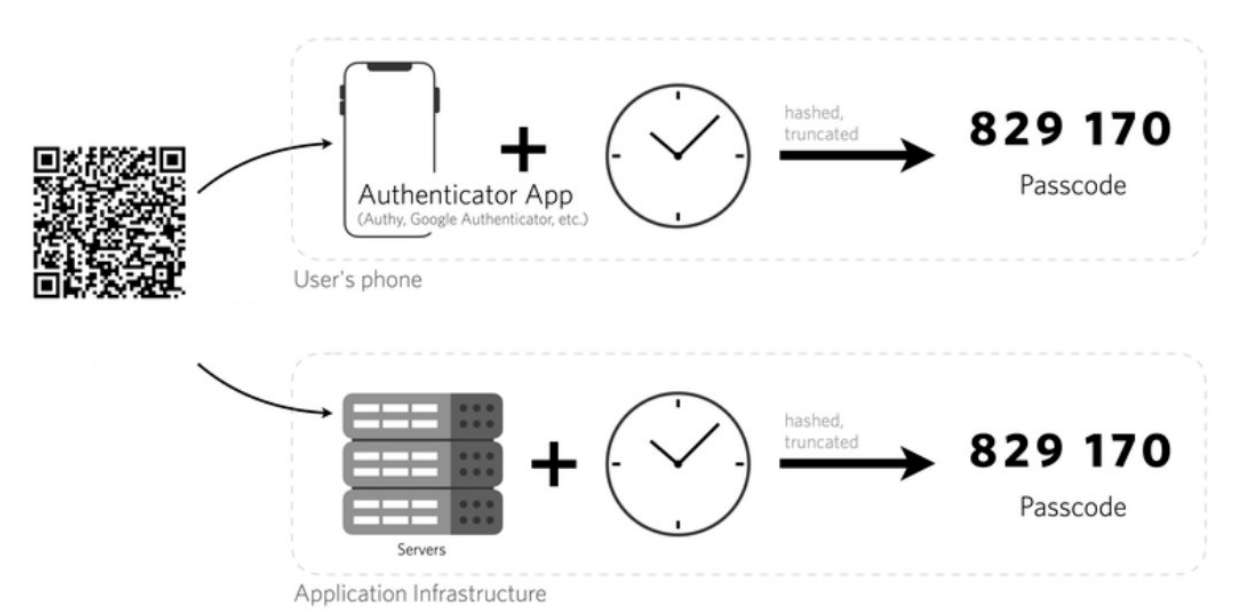

Operator Portalu Świadczeniodawcy ma możliwość zarządzania sposobem uwierzytelniania do portalu. Dostępność mechanizmu MFA w systemie Funduszu nie oznacza, że został on automatycznie włączony dla wszystkich świadczeniodawców. Rozpoczęcie stosowania uwierzytelniania dwuskładnikowego wymaga włączenia go przez operatora świadczeniodawcy, korzystając z funkcji **Włącz** w funkcji konfiguracji MFA.

| 10 | Administracja i opcje                                     |
|----|-----------------------------------------------------------|
| 14 | Parametry działania aplikacji                             |
| 20 | ▶ Zmiana hasła                                            |
| C. | Administracja prawami dostępu                             |
|    | Przekaż pytanie do operatora                              |
|    | Zarządzanie upoważnieniami do korzystania systemu<br>eWUŚ |
|    | Uwierzytelnienie wieloskładnikowe (MFA)                   |
|    | Pokaż więcej.                                             |

## Zarządzanie uwierzytelnieniem wieloskładnikowym

| ▶ Powrót ▶ Pomoc                                                |            |       |  |
|-----------------------------------------------------------------|------------|-------|--|
| Kod świadczeniodawcy:<br>Nazwa świadczeniodawcy:<br>Użytkownik: |            |       |  |
| Składnik                                                        | Informacja | Akcje |  |
| Konfiguracja uwierzytelnienia                                   | Nieaktywny | Włącz |  |
| Kada ada aki wania                                              | Niaslation |       |  |

Operator Portalu Świadczeniodawcy może włączyć mechanizm MFA wykorzystujący tokeny TOTP.

Aby móc skorzystać z tego mechanizmu konieczne jest posiadanie na urządzeniu aplikacji, która obsługuje otwarty standard TOTP. Taką aplikacją jest np. Microsoft Authenticator, Google Authenticator, Wizyta lekarska firmy Kamsoft, ale liczba aplikacji generujących tokeny TOTP jest bardzo duża i są to zarówno produkty darmowe jak i komercyjne.

|                                                                                                    |     |                      | 1921 1 0 0 ·                                                                 |
|----------------------------------------------------------------------------------------------------|-----|----------------------|------------------------------------------------------------------------------|
| Accounts                                                                                                    | C : | Google Authenticator | (7                                                                           |
|                                                                                                    | ~   | Google:<br>181 951   | Wizyta Lekarska                                                              |
| 895823 🐵                                                                                                    |     | Google:<br>133 581   | Login                                                                        |
| ALC: 10                                                                                                    | ~   | Google:+<br>O4O 493  | Hasto 🗸                                                                      |
| 439651 🐵                                                                                                    |     |                      | Zalegaj Sec 🖃 🔞                                                              |
| and the second second se | ~   |                      | Ustawieria CTryb demo                                                        |
| 339813 🔞                                                                                                    |     |                      | Pulityka<br>prywatności 🛈 Authenticator 🖬<br>Jak zacząć pracy z aplikacją? 🔉 |
| B-11                                                                                                    | ~   |                      |                                                                              |
| 889812 🐵                                                                                                    |     |                      |                                                                              |
|                                                                                                    |     | •                    | 2023.02.0.0 F KAMSOFT                                                        |

Rozpoczęcie korzystania z mechanizmu FMA wymaga jednorazowego wykonania czynności powiązania konta w portalu z aplikacją do uwierzytelniania.

Aby móc włączyć MFA wykorzystujący tokeny TOTP, użytkownik musi zeskanować w aplikacji, którą ma zainstalowaną np. na telefonie kod QR wyświetlony w portalu.

| Skanowanie kodu QR<br>Zeskanuj ponižszy kod QR w aplikacji do uwierzytelni<br>IIIIIIIIIIIIIIIIIIIIIIIIIIIIIIIIIIII | nia.              |                   |
|----------------------------------------------------------------------------------------------------|-------------------|-------------------|
| in Save                                                                                                    |                   |                   |
| Ręczne dodanie konta                                                                                               |                   |                   |
| Nprowadź poniższe informacje ręcznie w aplikacji do                                                                | uwierzytelniania: |                   |
| Nazwa konta:                                                                                                    | L3                |                   |
| Ukryj                                                                                                    |                   |                   |
|                                                                                                    |                   | rod ur anlika sii |
| w ceru powiązania urządzenia u<br>zewnętrznej i wprowadzić w po<br>Kod hasła jednorazowego:                        | u poniżej         | юй w арпкасл      |
|                                                                                                    |                   |                   |
| Powiaż                                                                                                    |                   |                   |
|                                                                                                    |                   |                   |

Zamiast zeskanowania kodu QR użytkownik może go przepisać ręcznie czyli na żądanie wyświetlić kod (sekret) i przepisać/skopiować do aplikacji używanej do uwierzytelniania. Wpisanie kodu ręcznie da ten sam efekt co zeskanowanie kodu QR. W aplikacji do uwierzytelniania zostanie wygenerowany kod potwierdzający.

# TOTP – Potwierdzanie konta

Twilio (Example Account)

| 765 286                   | 6 |
|---------------------------|---|
| Segment (Example Account) |   |
| 003 457                   | 6 |

Aby potwierdzić powiązanie aplikacji uwierzytelniającej z portalem należy wpisać 6-cyfrowy kod, generowany przez aplikację i użyć funkcji **Powiąż**. Nastąpi powiązanie uwierzytelnienia wieloskładnikowego.

| V celu powiązania urz<br>ewnętrznej i wprowa<br>od hasła jednorazowego: | ządzenia do celów weryfikacyjnych proszę wygenerować kod w aplikacji<br>adzić w polu poniżej           |
|-------------------------------------------------------------------------|----------------------------------------------------------------------------------------------------|
| veryfikowano pozytywnie<br>Powiąż                                       |                                                                                                    |
| ody odzyskiwania                                                        | na wwadak utatu wastania z policicia uwiazatalobiaca, wwananewana zotak kodu odzustwania infonzaniwana |
| użytku.<br>Aby kontynuować, naciśnij przyci                             | sk Drukuj lub Zapisz. Wydruk/plk zachowaj w bezpiecznym miejscu.                                       |
|                                                                         | Drukuj Zape                                                                                            |
|                                                                         |                                                                                                    |
| 0d7lxut                                                                 |                                                                                                    |
| 0d7lxut<br>2zrsgldł                                                     | ET sonites (English)                                                                                   |
| 0d7lxut<br>2zrsgldł<br>e073er5                                          |                                                                                                    |
| 0d7kut<br>2zrsgldł<br>e073er5<br>en6me6                                 |                                                                                                    |

Kolejnym krokiem, wymaganym w procesie włączania MFA, jest wyświetlenie kodów odzyskiwania wraz z możliwością ich wydruku lub zapisania. Kody te pozwalają na awaryjne zalogowanie się wykorzystując MFA w przypadku utracenia urządzenia generującego tokeny TOTP lub wystąpienia problemu z użyciem aplikacji uwierzytelniajacej. Są to kody jednorazowego użytku (raz wykorzystany kod staje się nieaktywny). Zaleca się te kody wydrukować, zapisać i schować w bezpieczne miejsce, nie ujawniać ich osobom niepowołanym.

Po wydrukowaniu/zapisaniu kodów operator zapisuje konfigurację za pomocą klawisza Zapisz konfigurację. Po poprawnym zapisaniu pokaże się informacja **Poprawnie zapisano konfigurację**.

## Włączanie MFA i powiązanie aplikacji do uwierzytelniania z portalem – wykaz czynności.

1. Aby włączyć MFA wykorzystujący tokeny TOTP operator musi skorzystać z linku Włącz.

## Zarządzanie uwierzytelnieniem wieloskładnikowym

| ▶ Powrót ▶ Pomoc                                                |            |       |
|-----------------------------------------------------------------|------------|-------|
| Kod świadczeniodawcy:<br>Nazwa świadczeniodawcy:<br>Użytkownik: |            |       |
| Składnik                                                        | Informacja | Akcje |
| Konfiguracja uwierzytelnienia                                   | Nieaktywny | Włącz |
| Kody odzyskiwania                                               | Nieaktywny |       |

2. Po otwarciu formatki w aplikacji do uwierzytelniania operator dodaje i skanuje kod QR na aplikacji zewnętrznej.

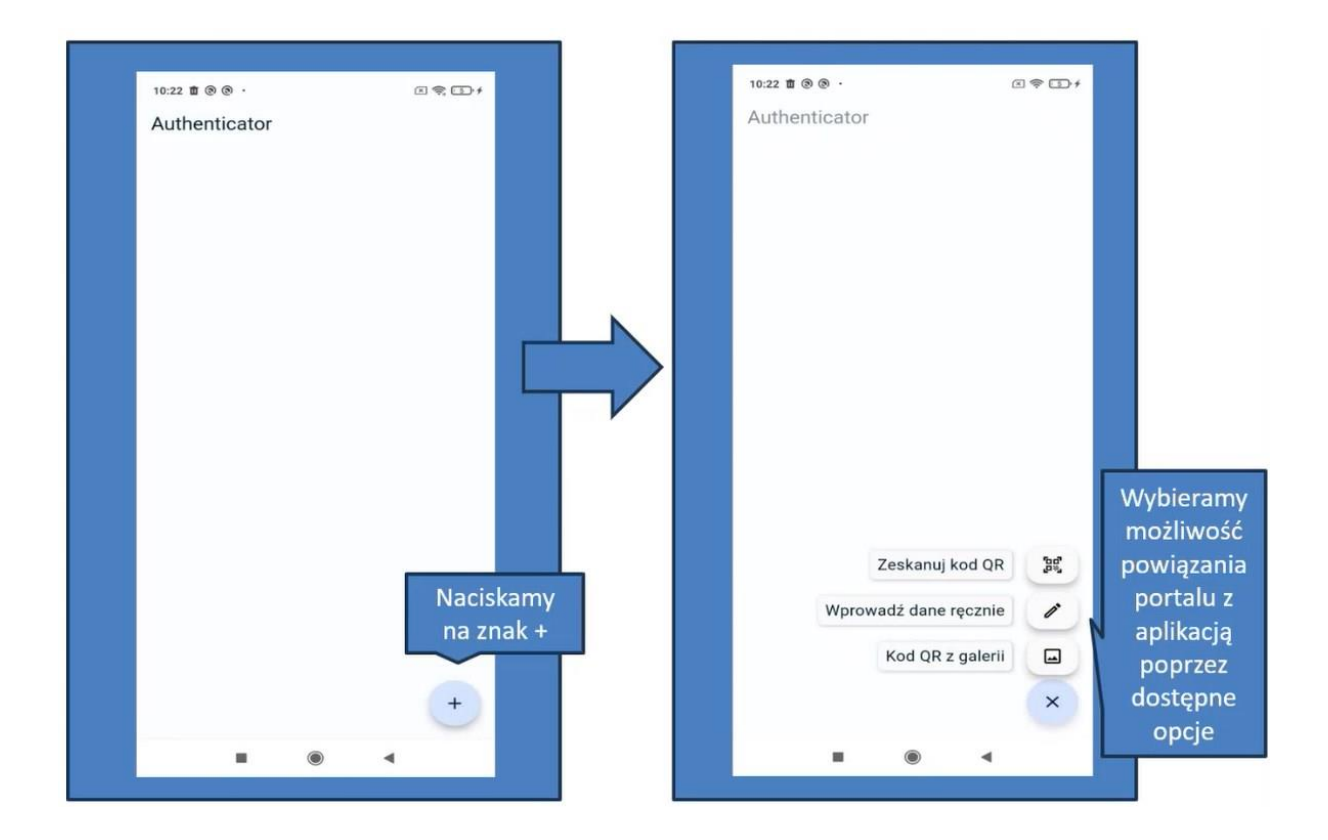

3. Zamiast zeskanowania można kliknąć w **Dodaj konto ręcznie**.

### Administracja uwierzytelniania wieloskładnikowego (MFA)

| ▶ Powrót 	 ▶ Pomoc                                                                                   |                                  |
|----------------------------------------------------------------------------------------------------|----------------------------------|
| Kod świadczeniodawcy:<br>Nazwa świadczeniodawcy:<br>Użytkownik:                                      |                                  |
| Skanowanie kodu QR                                                                                   | Ν                                |
| Essand ponesty kou Qk w spikedi oo uwierzyceniania.                                                  | 63                               |
|                                                                                                    |                                  |
|                                                                                                    |                                  |
| Dodaj konto ręcznie                                                                                  |                                  |
|                                                                                                    |                                  |
| W celu powiązania urządzenia do celów weryfikacyjnych pro<br>zewnetrznej i wprowadzić w polu poniżej | oszę wygenerować kod w aplikacji |
| Kod hasła jednorazowego:                                                                             |                                  |
|                                                                                                    |                                  |
| Powiąz                                                                                               |                                  |

4. Po udanym powiązaniu urządzenia, aplikacja jest gotowa do uwierzytelnienia wieloskładnikowego.

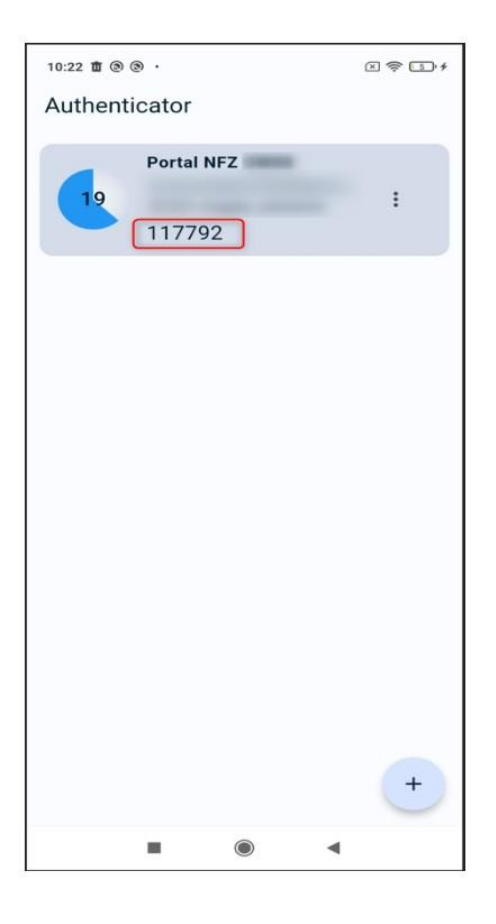

5. Operator przepisuje kod z aplikacji zewnętrznej do portalu i klika w **Powiąż**.

| ▶ Powró               | t ▶ Pomoc                                                       |                                                                                    |
|-----------------------|-----------------------------------------------------------------|------------------------------------------------------------------------------------|
| <u>}</u>              | Kod świadczeniodawcy:<br>Nazwa świadczeniodawcy:<br>Użytkownik: | 01221<br>Niepubliczna przychodnia Jutrzenka<br>magda_szkolenie                     |
| Skano<br>Zeskanuj p   | wanie kodu QR<br>noniższy kod QR w aplikacji do uwier           | zytelniania.                                                                       |
|                       |                                                                 |                                                                                    |
| Ręczn                 | e dodanie konta                                                 |                                                                                    |
| Nazwa ko<br>Sekret: H | nta:Portal NFZ OW08:ws-01221-m<br>OFERKIMKYG6DPGXZF2XOXKTP4HM   | agi do uwerzyceinienie:<br>agda_szkolenie<br>142ZHMNUJD5BZYLRDRKBMUNRH3OTEWTGMXAOD |
| W celu                | u powiązania urządzen                                           | nia do celów weryfikacyjnych proszę wygenerować kod w aplikacji                    |
| Kod hast              | z                                                               | v poru ponizej                                                                     |

## Administracja uwierzytelniania wieloskładnikowego (MFA)

6. Po prawidłowym powiązaniu pokaże się informacja **Zweryfikowano pozytywnie** oraz lista kodów odzyskiwania.

Lista kodów odzyskiwania jest to lista 10 kodów, które można użyć w przypadku problemów z użyciem aplikacji uwierzytelniającej np. zgubienia lub uszkodzenia telefonu.

Kody należy zapisać lub wydrukować. Bez tej czynności program nie będzie mógł zakończyć konfiguracji.

| V celu powiązania u<br>ewnętrznej i wprow<br>od hasła jednorazowego:                               | <sub>l</sub> dzenia do celów w <mark>eryfikacyjnych</mark> proszę wygenerować kod w aplikacj<br>Izić w polu poniżej                                                                                                    |
|----------------------------------------------------------------------------------------------------|----------------------------------------------------------------------------------------------------|
| weryfikowano pozytywnie<br>Powąż                                                                   |                                                                                                    |
| Cody odzyskiwania<br>Aby nie stracić dostępu do kont<br>użytku.<br>Aby kontynuować, naciśnij przyc | a wypadek utratry urządzenia z apikacją uwierzytelniającą, wygenerowane zostały kody odzyskwania jednorazowego<br>Drukuj lub Zapisz. Wydruk/plk zachowaj w bezpiecznym miejscu.                                                                                                    |
|                                                                                                    | Drukaj Z                                                                                                    |
| 0d7lxut                                                                                            |                                                                                                    |
| 2zrsgldł                                                                                           | Province Wargards                                                                                                    |
| e073er5                                                                                            | and the second second se |
| en6me6                                                                                             | and and the second second second second second second second second second second second second second second s                                                                                                    |
| function                                                                                           |                                                                                                    |

7. Po wydrukowaniu/zapisaniu kodów operator zapisuje konfigurację za pomocą klawisza **Zapisz konfigurację**. Po poprawnym zapisaniu pokaże się informacja **Poprawnie zapisano konfigurację**.

| eryfikowano pozytywnie                                               |                                                                                                    |
|----------------------------------------------------------------------|----------------------------------------------------------------------------------------------------|
| Powiąż                                                               |                                                                                                    |
|                                                                      |                                                                                                    |
| ody odzyskiwania                                                     |                                                                                                    |
| Aby nie stracić dostępu do konta na w                                | vypadek utratry urządzenia z aplikacją uwierzytelniającą, wygenerowane zostały kody odzyskiwania jednorazowego |
| żytku.<br>Aby kontynuować, naciśnij przycisk Dr                      | rukuj lub Zapisz. Wydruk/plik zachowaj w bezpiecznym miejscu.                                                  |
|                                                                      |                                                                                                    |
|                                                                      | Drukuj Z                                                                                                    |
|                                                                      |                                                                                                    |
| 0d7lxut1                                                             |                                                                                                    |
| 2zrsgldh                                                             |                                                                                                    |
| e073er5                                                              |                                                                                                    |
|                                                                      |                                                                                                    |
| en6me6i                                                              |                                                                                                    |
| en6me6i<br>fxoqcjpw                                                  | an - to - to - to - to - to - to - to - t                                                                      |
| en6me6i<br>fxoqcjpw<br>h2h6jhht                                      |                                                                                                    |
| en6me6i<br>fxoqcjpw<br>h2h6jhh<br>id5kpxuc                           |                                                                                                    |
| en6me6i<br>fxoqcjpw<br>h2h6jhht<br>id5kpxux<br>ok6zsuh:              |                                                                                                    |
| en6me6i<br>fxoqcjpw<br>h2h6jhht<br>id5kpxuc<br>ok6zsuh:<br>t0ll3aex: |                                                                                                    |
| en6me6i<br>fxoqcjpw<br>h2h6jhht<br>id5kpxuc                          |                                                                                                    |

Jeśli mechanizm logowania do portalu z wykorzystaniem mechanizmu MFA jest już aktywny to pojawią się dodatkowe funkcje/linki.

#### Zarządzanie uwierzytelnieniem wieloskładnikowym

| Powrót Pomoc                                                    |            |                   |  |
|-----------------------------------------------------------------|------------|-------------------|--|
| Kod świadczeniodawcy:<br>Nazwa świadczeniodawcy:<br>Użytkownik: |            |                   |  |
| Składnik                                                        | Informacja | Akcje             |  |
| Konfiguracja uwierzytelnienia                                   | Aktywny    | Wyłącz            |  |
|                                                                 |            | Kod gr            |  |
|                                                                 |            | Nowa konfiguracja |  |
| Kody odzy <mark>s</mark> kiwania                                | Aktywny    | Podgląd           |  |
|                                                                 |            | Generui nowe      |  |

## 1.2. WYŚWIETLENIE KODU QR

Wyświetlenie kodu QR może być przydatne w sytuacji, gdy operator chce używać więcej niż jednego telefonu do uwierzytelniania – generowania kodów jednorazowych. W takim przypadku, dla aplikacji zainstalowanej na kolejnym telefonie należy powtórzyć operacje powiązania aplikacji z kontem w Portalu. Należy ponownie wykonać skanowanie kodu QR lub wpisanie kodu ręcznie.

Operator może wyświetlić Kod QR.

| Składnik                      | Informacja | Akcje                                 |  |
|-------------------------------|------------|---------------------------------------|--|
| Konfiguracja uwierzytelnienia | Aktywny    | Wyłącz<br>Kod qr<br>Nowa konfiguracja |  |
| Kody odzyskiwania             | Aktywny    | Podgląd<br>Generuj nowe               |  |

| Powre             | ▹ Powrót                                                        |                        |  |
|-------------------|-----------------------------------------------------------------|------------------------|--|
| <u>8</u>          | Kod świadczeniodawcy:<br>Nazwa świadczeniodawcy:<br>Użytkownik: | NAME OF TAXABLE PARTY. |  |
|                   |                                                                 |                        |  |
| Skano<br>Zeskanuj | poniższy kod QR w aplikacji do uwier:                           | ytelniania.            |  |
|                   |                                                                 |                        |  |
| 影響                |                                                                 |                        |  |
| 233               |                                                                 |                        |  |

## Administracja uwierzytelniania wieloskładnikowego (MFA)

Należy przepisać lub skopiować kod (sekret) do aplikacji generującej jednorazowe kody.

| <u>8</u>             | Kod świadczeniodawcy:<br>Nazwa świadczeniodawcy:<br>Użytkownik: | Terraria Constant Constant |  |
|----------------------|-----------------------------------------------------------------|----------------------------|--|
| Skano<br>Zeskanuji r | wanie kodu QR                                                   | zvtelnjanja                |  |
|                      |                                                                 | y sour man man             |  |
|                      |                                                                 |                            |  |
|                      | NAM TE                                                          |                            |  |
| Ręczn                | e dodanie konta                                                 |                            |  |
| Wprowada             | ź poniższe informacje ręcznie w aplik                           | acji do uwierzytelniania:  |  |
| Nazwa k              | onta:Portal NFZ                                                 |                            |  |
| Sekret: B            | 8WMH                                                            |                            |  |
| Lileou               |                                                                 |                            |  |
| UKTY                 |                                                                 |                            |  |

#### 1.2.1. KONFIGURACJA UWIERZYTELNIENIA WIELKOSKŁADNIKOWEGO (TOTP)

Aby potwierdzić zeskanowanie lub przepisanie kodu i przejść dalej należy wpisać token/kod 6 cyfrowy wygenerowany przez aplikację służącą do generowania tokenów TOTP a następnie kliknąć w **Powiąż**.

## Administracja uwierzytelniania wieloskładnikowego (MFA)

| ▶ Powrót                                     | ▶ Powrót → Pomoc                                                |                                                                                                    |
|----------------------------------------------|-----------------------------------------------------------------|----------------------------------------------------------------------------------------------------|
| <u>8</u>                                     | Kod świadczeniodawcy:<br>Nazwa świadczeniodawcy:<br>Użytkownik: | NAME AND ADDRESS OF ADDRESS OF AD |
| Skanov<br>Zeskanu po<br>Dotaj ko<br>Dodaj ko | vanie kodu QR<br>prižszy kod QR w aplikacji do uwierz           | ytelniania.                                                                                                    |
| W celu<br>zewnęł<br>Kod hasła                | powiązania urządzer<br>trznej i wprowadzić v<br>jednorazowego:  | nia do celów weryfikacyjnych proszę wygenerować kod w aplikacji<br>v polu poniżej                                                                                                    |

#### 1.2.2. LISTA KODÓW ODZYSKIWANIA

Kody odzyskiwania.

Kody odzyskiwania służą do awaryjnego logowania w przypadku braku możliwości skorzystania z aplikacji do uwierzytelniania, niezbędnej do uwierzytelniania MFA (zgubienie lub uszkodzenie telefonu, przywrócenie urządzenia do stanu fabrycznego).

Są to kody jednorazowego użytku, które zaleca się wydrukować i schować w bezpieczne miejsce.

## Lista kodów odzyskiwania

| Powró    | t > Pomoc                                                                                                    |                 |
|----------|----------------------------------------------------------------------------------------------------|-----------------|
| <u>8</u> | Kod świadczeniodawcy:<br>Nazwa świadczeniodawcy:<br>Użytkownik:                                                                                                    |                 |
|          | Kody odzyskiwania                                                                                                    |                 |
| 9        | W celu wygenerowania nowych kodów odzyskiwania przejdź do panelu Nowe kody odzyskiwania                                                                                                    |                 |
|          |                                                                                                    | Drukuj Zapisz   |
| Kod odzy | skiwania                                                                                                    | Użycie          |
| 2n7sa    | Carlotter Latting Charles Addressed                                                                                                    | Niewykorzystany |
| 33tpu    | a Mile 1 de aprel 100 e ga lline an Miles                                                                                                    | Niewykorzystany |
| 4wkst    | and the state of the state of t | Niewykorzystany |
| 5w9fk    |                                                                                                    | Niewykorzystany |
| ax25\    | na de a général de a parte e la chipe para                                                                                                    | Niewykorzystany |
| 082f7    | Rentwood Reporting Charges Laboration                                                                                                    | Niewykorzystany |
| s2hbg    | and the part of the second state of the second state of the second | Niewykorzystany |
| sk418    | Chevrolity of Physics and Article 1992 (1992)                                                                                                    | Niewykorzystany |
| snmjv    | and the sheet " and a second " production                                                                                                    | Niewykorzystany |
| stv76    | and a second second second second second second second second second second second second second second second                                                                                                    | Niewykorzystany |

Aby wygenerować nowe kody odzyskiwania należy przejść do strony **Zarządzanie uwierzytelnieniem wieloskładnikowym** i skorzystać z linku **Generuj nowe** lub posłużyć się linkiem **Nowe kody odzyskiwania**.

|          | Kody odzyskiwania                                                                       |               |
|----------|-----------------------------------------------------------------------------------------|---------------|
| <b>U</b> | W celu wygenerowania nowych kodów odzyskiwania przejdź do panelu Nowe kody odzyskiwania |               |
|          |                                                                                         | Drukuj Zapisz |

Kody, które zostały wykorzystane są oznaczone jako **Wykorzystane** oraz dodatkowo przekreślone.

#### Lista kodów odzyskiwania

| Powrót Pomoc                                                    |                                                     |                 |
|-----------------------------------------------------------------|-----------------------------------------------------|-----------------|
| Kod świadczeniodawcy:<br>Nazwa świadczeniodawcy:<br>Użytkownik: | 111<br>Racherson (11000) in 1000<br>Raph. Albert    |                 |
| Kody odzyskiwania                                               |                                                     |                 |
| W celu wygenerowania nov<br>odzyskiwania                        | rych kodów odzyskiwania przejdź do panelu Nowe kody |                 |
|                                                                 |                                                     | Drukuj Zapisz   |
| Kod odzyskiwania                                                |                                                     | Użycie          |
| 1lsvyuwaynv:                                                    |                                                     | Niewykorzystany |
| 12avcqtuh3jc                                                    |                                                     | Niewykorzystany |
| 5axze6l1uluv                                                    |                                                     | Wykorzystany    |
| 7qjmnzd1rd9                                                     |                                                     | Niewykorzystany |
| <del>)jo7duvu6zei</del>                                         |                                                     | Wykorzystany    |
| acjq6dkzlz0pi                                                   |                                                     | Niewykorzystany |
| (9j9xby3d8l0                                                    |                                                     | Niewykorzystany |
| or1zz3ecxej1                                                    |                                                     | Niewykorzystany |
| /5dod80r5os                                                     |                                                     | Niewykorzystany |
| zaw62t6nfst9                                                    |                                                     | Niewykorzystany |

Uwaga: Jeżeli z jakiegoś powodu, kody odzyskiwania zostaną przez osobę nieuprawnioną przechwycone, należy jak najszybciej anulować kody poprzez wygenerowanie nowych, które je nadpiszą.

## 1.2.3. GENEROWANIE NOWYCH KODÓW ODZYSKIWANIA

Aby wygenerować nowe kody odzyskiwania należy skorzystać z linku **Generuj nowe** na stronie **Zarządzanie uwierzytelnieniem wieloskładnikowym**.

| Składnik                      | Informacja | Akcje             |  |
|-------------------------------|------------|-------------------|--|
| Konfiguracja uwierzytelnienia | Aktywny    | Wyłącz            |  |
|                               |            | Kod gr            |  |
|                               |            | Nowa konfiguracja |  |
| Kody odzyskiwania             | Aktywny    | Podgląd           |  |
|                               |            | Generuj nowe      |  |

Operator zostanie poproszony o potwierdzenie tożsamości poprzez wpisanie hasła do Portalu Świadczeniodawcy.

#### Potwierdź tożsamość do Portalu Świadczeniodawcy

| 1  | Kod świadczeniodawcy:<br>Użytkownik: |                  |
|----|--------------------------------------|------------------|
| 12 | Hasło:                               | Haslo<br>Zaloguj |

Po wpisaniu hasła otworzy się strona z wygenerowanymi kodami odzyskiwania.

Przycisk **Zapisz**, zapisuje kody odzyskiwania.

Przycisk Drukuj umożliwia wydrukowanie kodów odzyskiwania.

#### Generowanie nowych kodów odzyskiwania

| Kod świadczeniodawcy:<br>Nazwa świadczeniodawcy:<br>Użytkownik:                                                                                                    |                                                                                                    |
|----------------------------------------------------------------------------------------------------|----------------------------------------------------------------------------------------------------|
| Kody odzyskiwania                                                                                                    |                                                                                                    |
| Aby nie stracić dostępu do konta na wypadek utratry urządzen<br>jednorazowego użytku.<br>Aby kontynuować, naciśnij przycisk <b>Drukuj</b> lub <b>Zapisz</b> . Wydn<br>przycisk <b>Zapisz konfigurację</b> , użyj go w celu zapisania nowy | ia z aplikacją uwierzytelniającą, wygenerowane zostały kody odzyskiwania<br>uk/plik zachowaj w bezpiecznym miejscu. Po zapisaniu/wydrukowaniu pojawi si<br>ch kodów.                                                                    |
|                                                                                                    |                                                                                                    |
|                                                                                                    | Uzycie                                                                                                    |
| J2np6inio                                                                                                    | Niewykorzystany                                                                                                    |
| IXW01D1                                                                                                    | Niewykorzystany                                                                                                    |
|                                                                                                    |                                                                                                    |
| 18xilas5t                                                                                                    | Niewykorzystany                                                                                                    |
| 48xilas5t<br>pd2z9:                                                                                                    | Niewykorzystany<br>Niewykorzystany                                                                                                    |
| ł8xilas5t<br>od2z9:<br>eu1ms                                                                                                    | Niewykorzystany<br>Niewykorzystany<br>Niewykorzystany                                                                                                    |
| I8xilas5t<br>od2z9:<br>eu1ms<br>dqievcki                                                                                                    | Niewykorzystany<br>Niewykorzystany<br>Niewykorzystany<br>Niewykorzystany                                                                                                    |
| I8xilas5t<br>d2z9:<br>eu1ms<br>dqievcki<br>js86kzqhi                                                                                                    | Niewykorzystany<br>Niewykorzystany<br>Niewykorzystany<br>Niewykorzystany<br>Niewykorzystany                                                                                                    |
| IBXilas5t<br>0d2z9:<br>eu1ms<br>dqievcki<br>js86kzqhi<br>cfnt1e8                                                                                                    | Niewykorzystany   Niewykorzystany   Niewykorzystany   Niewykorzystany   Niewykorzystany   Niewykorzystany   Niewykorzystany   Niewykorzystany   Niewykorzystany   Niewykorzystany                                                       |
| 48xilas5t<br>bd2z9:<br>eu1ms<br>idqievcki<br>gs86kzqhi<br>ifnt1e8<br>id9fro9;                                                                                                    | Niewykorzystany   Niewykorzystany   Niewykorzystany   Niewykorzystany   Niewykorzystany   Niewykorzystany   Niewykorzystany   Niewykorzystany   Niewykorzystany   Niewykorzystany   Niewykorzystany   Niewykorzystany   Niewykorzystany |

Po zapisaniu lub wydrukowaniu kodów odzyskiwania należy zapisać konfigurację za pomocą przycisku **Zapisz konfigurację.** 

| .mcp3:   | Niewykorzystany |
|----------|-----------------|
| 1p6npy   | Niewykorzystany |
| 6p2bf8   | Niewykorzystany |
| 7du1ip   | Niewykorzystany |
| 8s007c   | Niewykorzystany |
| cx0xjp'  | Niewykorzystany |
| f5ycgq   | Niewykorzystany |
| ieg8pq1  | Niewykorzystany |
| rf9v84t  | Niewykorzystany |
| rlblrvwf | Niewykorzystany |